# Инструкция по установке экземпляра программного обеспечения "Платформа «Единое Технологическое Решение»"

### Введение

Данная инструкция предназначена для проведения экспертной проверки.

### Установка и работа с модулем ETP\_Mobile CORE

Для установки модуля ETP\_Mobile CORE необходимо:

- 1. Загрузить установочный АРК-файл на мобильное устройство с операционной системой Android (не ниже версии Android 5.0);
- 2. Убедиться, что файл загружен полностью и не поврежден;
- 3. Убедиться, что на устройстве достаточно свободной памяти для установки;
- 4. Убедиться, что в настройках устройства разрешена установка приложений из сторонних источников через файловый менеджер;
- 5. Запустить загруженный файл в файловом менеджере;
- 6. В появившемся окне установщика ознакомиться с разрешениями, запрашиваемыми устанавливаемым приложением, и нажать "Установить";
- 7. Дождаться завершения процесса установки приложения;
- 8. В появившемся окне с уведомлением об успешной установке приложения нажать "Открыть" для запуска установленного приложения.

## Установка и работа через REST API с демо флоу ETP

Программное обеспечение не предназначено для установки и эксплуатации на локальной инфраструктуре пользователя (за исключением модуля ETP\_Mobile CORE). Оно функционирует в формате Platform as a Service (PaaS). Это означает, что вся установка, обслуживание, масштабирование и управление программным обеспечением осуществляется на стороне поставщика услуг, а пользователи получают доступ к функциональностям платформы через сеть интернет, используя предоставленные интерфейсы.

Таким образом, пользователю не нужно заботиться о технических аспектах развертывания, настройки серверов, обновлений программного обеспечения или управления инфраструктурой — всё это входит в компетенцию провайдера PaaS.

Авторизационные запросы направляются в модуль ETP CORE, который производит аутентификацию партнерского сервиса.

Проверку авторизации партнерского сервиса производит External API Gateway, который выполняет дальнейший роутинг запросов.

Все запросы в рамках обработки заявок от партнерских сервисов маршрутизируются в

модуль ETP\_Partners CORE, который направляет запросы к другим модулям ETP через Internal API Gateway.

#### Postman

В качестве инструмента для отправки запросов используем Postman. В инструкции описывается работа с desktop версией, но можно аналогично работать и через web версию.

После установки Postman нужно зарегистрироваться/авторизоваться или продолжить без указания аккаунта.

Далее создаем запрос, для этого в левой панели нажимаем на кнопку New и появившемся модальном окне выбираем HTTP, как показано на скриншоте ниже.

| = Home Workspaces ~ Explore                                                                                           |                                  | Q Search Postman                                                                                                    | Create Account - 🗇 🗙 |
|----------------------------------------------------------------------------------------------------|----------------------------------|----------------------------------------------------------------------------------------------------|----------------------|
|                                                                                                    | You are using the Lightw         | ight API Client, sign in or create an account to work with collections, environments and unlock all free features in Postman. | ×                    |
| History New Import                                                                                                    | GET Untitled Request + ***       |                                                                                                    |                      |
| =                                                                                                    | Intitled Request                 |                                                                                                    | 🖺 Save               |
|                                                                                                    | GET Enter URL or paste text      |                                                                                                    | Send 🗸 📑             |
|                                                                                                    | Params Authorization Headers (6) | tody Pre-request Script Tests Settings                                                                                        | Cookies              |
|                                                                                                    | Key                              | ×                                                                                                    | Bulk Edit            |
| Time to send your first request                                                                                       | Key                              | 🙀 😥 🎯 🕸 🗑                                                                                                    |                      |
| All the requests you send will be stored in History. Sign in or<br>create an account to organize them in collections. |                                  | HTTP WebSocket Socket.IO GraphQL gRPC                                                                                         |                      |
| Show me how                                                                                                    |                                  |                                                                                                    |                      |
|                                                                                                    |                                  | MQTT Callection Environment API Flows                                                                                         |                      |
|                                                                                                    |                                  |                                                                                                    |                      |
|                                                                                                    |                                  |                                                                                                    |                      |
|                                                                                                    |                                  | Workspace                                                                                                    |                      |
|                                                                                                    | Response                         | Hypertext Transfer Protocol (HTTP) is an application-layer protocol often used to build REST                                  | Ŭ                    |
|                                                                                                    |                                  | APIs. Test your HTTP API with an HTTP request.                                                                                |                      |
|                                                                                                    |                                  |                                                                                                    |                      |
|                                                                                                    |                                  | ° 🙇 : 🎢                                                                                                    |                      |
|                                                                                                    |                                  |                                                                                                    |                      |
| Create collections in Postman                                                                                         |                                  | Foter the UBI and click Send to get a response                                                                                |                      |
| Use collections to save your requests and share<br>them with others.                                                  |                                  | enter star dine and other optim to get a regional                                                                             |                      |
| Create a Collection                                                                                                   |                                  |                                                                                                    |                      |
| Console      Not connected to a Postman account                                                                       |                                  |                                                                                                    | H O                  |

Чтобы выполнить REST API запрос, нужно указать значения:

• Метод - обязательно

| = Home Workspaces ~ Explore                                                                                                    | Q. Search Postman                                                                                                    | te Account 📃 💼                                                                                                    | $\times$        |
|----------------------------------------------------------------------------------------------------|----------------------------------------------------------------------------------------------------|----------------------------------------------------------------------------------------------------|-----------------|
|                                                                                                    | You are using the Lightweight API Client, sign in or create an account to work with collections, environments and unlock all free features in Postman.                                                                                                    |                                                                                                    | ×               |
| History New Import                                                                                                    | OFT United Request + ***                                                                                                    |                                                                                                    |                 |
|                                                                                                    | 2 Untitled Request                                                                                                    | 🖺 Save                                                                                                    |                 |
| •                                                                                                    | CE1 v Enter JRL or paste text                                                                                                    | Send ~                                                                                                    | ce <sup>®</sup> |
| <u>Q</u> _                                                                                                    | CET Headers (6) Body Pre-request Script Tests Settings                                                                                                    | Cookies                                                                                                    |                 |
|                                                                                                    | POST                                                                                                    |                                                                                                    |                 |
| Time to send your first request                                                                                                    | PUT Value                                                                                                    | Bulk Edit                                                                                                    |                 |
| All the requests you send will be stored in History. Sign in or<br>create an account to organize them in collections.                                                                                                    | DELETE                                                                                                    |                                                                                                    |                 |
| Show me how                                                                                                    | HEAD                                                                                                    |                                                                                                    |                 |
|                                                                                                    | OPTIONS                                                                                                    |                                                                                                    |                 |
|                                                                                                    | Type a new method                                                                                                    |                                                                                                    |                 |
|                                                                                                    |                                                                                                    |                                                                                                    |                 |
|                                                                                                    |                                                                                                    |                                                                                                    |                 |
|                                                                                                    | Response                                                                                                    | ~                                                                                                    |                 |
|                                                                                                    |                                                                                                    |                                                                                                    |                 |
|                                                                                                    |                                                                                                    |                                                                                                    |                 |
|                                                                                                    | • 👌 . 🧖                                                                                                    |                                                                                                    |                 |
|                                                                                                    |                                                                                                    |                                                                                                    |                 |
|                                                                                                    |                                                                                                    |                                                                                                    |                 |
| Create collections in Postman<br>Use collections to save your requests and share                                                                                                    | Enter the URL and click Send to get a response                                                                                                    |                                                                                                    |                 |
| them with others.                                                                                                    |                                                                                                    |                                                                                                    |                 |
| Create a Collection                                                                                                    |                                                                                                    |                                                                                                    |                 |
| Console A Not connected to a Postman account                                                                                                    |                                                                                                    |                                                                                                    | H ()            |
|                                                                                                    |                                                                                                    |                                                                                                    |                 |
| • 011-00яза                                                                                                    |                                                                                                    |                                                                                                    |                 |
| Home Workspaces      Explore                                                                                                    | C, Search Postman (2) Sign in Cent                                                                                                    | te Account — 🗊                                                                                                    | ×               |
| Home Workspaces ~ Explore                                                                                                    | C Search Postman 🛞 Sign In Deven                                                                                                    | te Account — 🗇                                                                                                    | ×               |
| Home Workspaces - Explore                                                                                                    | Control Control C | te Account — 🗇                                                                                                    | ×               |
| Home Workspaces ~ Explore                                                                                                    | Control of the Updateweight API Cleart, sign in or create an account to work with collections, environments and unlock all free features in Postman.     Control of the Updateweight API Cleart, sign in or create an account to work with collections, environments and unlock all free features in Postman.     Control of the Updateweight API Cleart, sign in or create an account to work with collections, environments and unlock all free features in Postman.     Control of the Updateweight API Cleart, sign in or create an account to work with collections, environments and unlock all free features in Postman.                                                                                                    | te Account — 🗇                                                                                                    | ×××             |
| Home Workspaces ~ Explore                                                                                                    | Q Search Postman     Q Search Postman     Q Search Postman     Vou are using the Lightweight API Cleart, sign in or create an account to work with collectors, environments and unlock all free features in Postman.     Turking Request     Unitial Request     Unitial Request     Turking Comparison                                                                                                    | te Account — 🕝                                                                                                    | ×<br>×          |
| Home Workspaces v Explore                                                                                                    | Q. Search Postman       @ Segn In       Creat         You are using the Lightweight APT Cleard, sign in or create an account to work with collections, environments and unlock all free features in Postman.       Creat         OUT Unitide Request       + +++         Image: Comparison of the Unitide Request       Environments and unlock all free features in Postman.         Image: Comparison of the Unitide Request                                                                                                    | ie Account - 0                                                                                                    | ×<br>×<br>¢     |
| Home Workspaces v Explore                                                                                                    | Q. Search Postman       @ Segn In       Centre         Vou are using the Lightweight APT Clenet, sign in or create an account to work with collections, environments and unlock all free features in Postman.       Centre       Centre         OUT Unition Request       + +++       Centre       Centre       Centre         Out Unition Request       - + +++       Centre       Centre       Centre         Out To third Request                                                                                                    | e Accourt – O<br>E Save<br>Send v<br>Cookies                                                                                                    | ×<br>×<br>¢     |
| Home Workspaces v Explore                                                                                                    | Q Search Postman       @ Segn in       Center         Vou are using the Lightweight APT Client, sign in or create an account to work with collections, environments and unlock all free features in Postman.       Image: Center of Collections, environments and unlock all free features in Postman.         out Unstance Request       + +++         Image: Center of Collections, environments and unlock all free features in Postman.       Image: Center of Center of C                                                                                                    | Alf Account –<br>Save<br>Send v<br>Cookles<br>Bulk Edt                                                                                                    | ×<br>×<br>¢     |
| Home Workspaces · Explore  History      New Neyt  Time to send your first request  At the repeats you and will be stored in History, Sign to ref                                                                                                    | Q Sarch Postman     R Sarch     Center       Vou are using the Lightweight APT Cleert, sign in or create an account to work with collections, environments and unlock all free features in Postman.     Image: Control of Control of Co                                                              | na Accesant —                                                                                                    | ×<br>×          |
| Home Workspaces Explore                                                                                                    | Open Potential     Open Potential       Vou are using the Lightweight AHT Client, sign in or create an account to work with collections, environments and unlook all free features in Postman. <ul> <li>Out out out out out out out out out out o</li></ul>                                                                                                    | en Accent –<br>Save<br>Gend v<br>Cookes<br>Buts Edit                                                                                                    | ×<br>×          |
| Home Workspaces Explore                                                                                                    | Control Control C | en Accent -<br>Save<br>Gend v<br>Cookies<br>Buts Edit                                                                                                    | ×<br>×          |
| Hone Workspace      Explore                                                                                                    | Carry Perenese      Ky     Ky    | en Accent -<br>Gard v<br>Contes<br>Buts Edit                                                                                                    | ×<br>×          |
| Hone Workspaces      Explore                                                                                                    | Carry Preme     Carry Preme     Carry Pre | en Accent -<br>Gard v<br>Cookes<br>Buts Edt                                                                                                    | ×<br>×          |
| Hone Workspaces      Explore                                                                                                    | Q such Posma     @ san Posma     @ san Posma         Voue using the Lightweight AHT Client, sign h or create an account to work with collections, environments and unlock all free features in Postman. <ul> <li>Out to total free features in Postman</li> <li>If the features in Postman</li> <li>If the features</li></ul>                                                                                                    | en Accent -<br>G Save<br>Gend v<br>Cookes<br>Buts Edt                                                                                                    | ×<br>×          |
| E Hore Workspaces Explore   Hore Workspaces Explore     Hore Workspaces Captore     Hore Workspaces Captore                                                                                                    | Q such Posma       @ san Posma         Vou are using the Lightweight AHT Client, sign h or create an account to work with collections, environments and unlock all free features in Postman.       Image: Comparison of the Client Client, sign h or create an account to work with collections, environments and unlock all free features in Postman.       Image: Comparison of the Client Client, sign h or create an account to work with collections, environments and unlock all free features in Postman.         Image: Comparison of the Client Client                                                                                                    | e accent –<br>G Sare<br>Gend v<br>Cookes<br>Buts Edt                                                                                                    | ×<br>×          |
| E Hore Workspaces Explore   Hore Workspaces Explore     Hore Workspaces Captore     Hore Workspaces Captore        Hore Workspaces Captore                                                                                                    | Q such Posma       Q and Posma       Q and Posma                                                                                                    | e a Accestre                                                                                                    | ×<br>×          |
| E Hore Workspaces Explore   Hore Workspaces Explore     Hore Workspaces Captore     Hore Workspaces Captore        Hore Workspaces Captore <td>Q such Posma       Q and house using the Lightweight AHT Client, sign h or create an account to work with collections, environments and unlack all free features in Postman.       Image: Client Client Clien</td> <td>e a Accestra - Contrast<br/>General Contrast<br/>Contrast<br/>Buts Ent</td> <td></td>                                                                                                    | Q such Posma       Q and house using the Lightweight AHT Client, sign h or create an account to work with collections, environments and unlack all free features in Postman.       Image: Client Client Clien                                             | e a Accestra - Contrast<br>General Contrast<br>Contrast<br>Buts Ent                                                                                                    |                 |
| The Workspaces Captors   Ender Workspaces Captors     Hatery Were more   The captor of captors The captor of captors The captor of captors The captor of captors Server with the captors Server with the captors Server with the captors The captor of captors The captor of captors <p< th=""><th>Q such Posma       Q and house univolution of the Update of the features in Postman.         Utation Request       + ++         Image: Control Control Co</th><th>e a Accenter</th><th></th></p<> | Q such Posma       Q and house univolution of the Update of the features in Postman.         Utation Request       + ++         Image: Control Control Co                                                                                                 | e a Accenter                                                                                                    |                 |
| The Workspaces Captor   Home Workspaces Captor     Harry Ten Particular   The captor of the stored in History Star in a constraint of the stored in History Star in a constraint of the stored in History Star in a constraint of the stored in History Star in a constraint of the stored in History Star in a constraint of the stored in History Star in a constraint of the stored in History Star in a constraint of the stored in History Star in a constraint of the stored in History Star in a constraint of the stored in History Star in a constraint of the stored in History Star in a constraint of the stored in History Star in a constraint of the stored in History Star in a constraint of the stored in History Star in a constraint of the stored in the stored in the                                                                                                    | Q such Posma       Q and house univolution of the detaines in Postman.         Usation Request       + ++         Image: Control Control                                                                                                  | e a Accenter - Contractor<br>General Contractor<br>Contractor<br>Burk Ent                                                                                                    | ×<br>×          |
| The work of the stored in 4 directions of the stored in 4 directions of the stored in 4 directi                                                                                                    | Response                                                                                                    | e a Accenter - Contraction - Contraction - C |                 |
| E Contractoristication in Postman                                                                                                    | Can be brane   Can be brane whether the builde content on a number of the features in Postman.   Can be brane whether the features in Postman.     Can be brane whether the features in Postman.                                                                                                    | e acceser - Contention<br>General Contention<br>Contention<br>Buts Ent                                                                                                    |                 |
| E DITI - DUDACIÓN  E Nome Workspaces  Explore   Manuer Neme Neme   Filter   Manuer Neme   Filter   Manuer Neme   Filter   Manuer Neme   Filter   Neme Neme   Filter   Neme Neme   Filter   Neme Neme   Filter   Neme Neme   Filter   Neme Neme   Filter   Neme Neme   Filter Filter                                                                                                    | Image: Control into the set of the set of th       | e a Accenter - Contractor<br>General Contractor<br>Contractor<br>Burk Ent                                                                                                    |                 |
| E Nore Workspaces  Explore   Harry Nore   Provide the states of the states of                                                                                                    | Image: Control in the set of the set of the        | e a Accenter - Contractor<br>General Contractor<br>Contractor<br>Burk Ent                                                                                                    | ×<br>×          |

• Params - опционально

| = Home Workspaces - Explore                                                                           |                          |                                                               | Q Search Postman                                                   |                                             | Sign In Create Account | - 0       | ×                 |
|----------------------------------------------------------------------------------------------------|--------------------------|---------------------------------------------------------------|--------------------------------------------------------------------|---------------------------------------------|------------------------|-----------|-------------------|
|                                                                                                    |                          | You are using the Lightweight API Client, s                   | sign in or create an account to work with collections, environment | ts and unlock all free features in Postman. |                        |           | ×                 |
| History Nev                                                                                           | w Import GE              | DET Untitled Request + ++++++++++++++++++++++++++++++++++     |                                                                    |                                             |                        |           |                   |
| -                                                                                                    | •••                      | Intitled Request                                              |                                                                    |                                             |                        | 🖺 Save    | $\langle \rangle$ |
| *                                                                                                    |                          | GET ~ Enter URL or paste text                                 |                                                                    |                                             |                        | Send ~    | rs*               |
|                                                                                                    | C                        | Params Authorization Headers (6) Body Pre-req<br>Query Params | uest Script Tests Settings                                         |                                             |                        | Cookies   |                   |
|                                                                                                    |                          | Кеу                                                           |                                                                    | Value                                       |                        | Bulk Edit |                   |
| Time to send your first request                                                                       |                          | Key                                                           |                                                                    | Value                                       |                        |           |                   |
| All the requests you send will be stored in History.<br>create an account to organize them in collect | /. Sign in or<br>ctions. |                                                               |                                                                    |                                             |                        |           |                   |
| Show me how                                                                                           |                          |                                                               |                                                                    |                                             |                        |           |                   |
|                                                                                                    |                          |                                                               |                                                                    |                                             |                        |           |                   |
|                                                                                                    |                          |                                                               |                                                                    |                                             |                        |           |                   |
|                                                                                                    |                          |                                                               |                                                                    |                                             |                        |           |                   |
|                                                                                                    |                          |                                                               |                                                                    |                                             |                        |           |                   |
|                                                                                                    | R                        | Response                                                      |                                                                    |                                             |                        | ~         |                   |
|                                                                                                    |                          |                                                               |                                                                    |                                             |                        |           |                   |
|                                                                                                    |                          |                                                               |                                                                    |                                             |                        |           |                   |
|                                                                                                    |                          |                                                               |                                                                    |                                             |                        |           |                   |
|                                                                                                    |                          |                                                               | °                                                                  | L: 1 <del>1</del>                           |                        |           |                   |
|                                                                                                    |                          |                                                               | ·                                                                  | 2-2.                                        |                        |           |                   |
|                                                                                                    |                          |                                                               | - 1A                                                               | L                                           |                        |           |                   |
| Create collections in Postman<br>Use collections to save your requests and                            | i share                  |                                                               | Enter the URL and click                                            | Send to get a response                      |                        |           |                   |
| them with others.                                                                                     |                          |                                                               |                                                                    |                                             |                        |           |                   |
| Create a Collection                                                                                   |                          |                                                               |                                                                    |                                             |                        |           |                   |
| Console      Not connected to a Postman a                                                             | account                  |                                                               |                                                                    |                                             |                        |           | e ()              |

#### • Authorization - опционально

| $\equiv$ Home Workspaces $\checkmark$ Explore                                                                                                    |                        |                                                                                                    | Q Search Postman                             |                                                                               | Sign In     Create Acco | unt — ( | 5 ×               |
|----------------------------------------------------------------------------------------------------|------------------------|----------------------------------------------------------------------------------------------------|----------------------------------------------|-------------------------------------------------------------------------------|-------------------------|---------|-------------------|
|                                                                                                    | You are                | ising the Lightweight API Client, sign in or                                                                                                    | r create an account to work with collections | environments and unlock all free features in Postman.                         |                         |         | ×                 |
| History New Import                                                                                                    | OET Untitled Request   | + •••                                                                                                    |                                              |                                                                               |                         |         |                   |
|                                                                                                    | Intitled Request       |                                                                                                    |                                              |                                                                               |                         | 🖺 Save  | $\langle \rangle$ |
| *                                                                                                    | GET ~ Enter UF         | L or paste text                                                                                                    |                                              |                                                                               |                         | Send    | , r <sup>e</sup>  |
|                                                                                                    | Params Authorization B | leaders (6) Body Pre-request Scrip                                                                                                    | ipt Tests Settings                           |                                                                               |                         | Cookie: | 5                 |
|                                                                                                    | Туре                   | No Auth 🗸                                                                                                    |                                              |                                                                               |                         |         |                   |
| Time to send your first request<br>At the newsets you send will be stored in History. Sign in or<br>create an account or oparite term in cohecitors.<br>Show me how | Response               | No Auth<br>AP Key<br>Bearer Token<br>JAT Bearer<br>Beaic Auth<br>Digest Auth<br>O Auth 10<br>O Auth 2.0<br>Heak Authentication<br>AWS Signature<br>NTLM Authentication [Beta]<br>Akamai EdgeOrid |                                              | This request does not use any authorization. Learn more about authorization P |                         |         | v                 |
| - Create collections in Postman                                                                                                    |                        |                                                                                                    | Entry bo                                     |                                                                               |                         |         |                   |
| Use collections to save your requests and share them with others. Create a Collection                                                                               |                        |                                                                                                    | Enter the                                    | uni, enu uni, uenu la get a response                                          |                         |         |                   |
| Console 🗠 Not connected to a Postman account                                                                                                    |                        |                                                                                                    |                                              |                                                                               |                         |         | ₽ ∅               |

• Headers - опционально

| ≡ Home Workspaces - Expl                                                                                                    | lore                                                                                                    |                                                                                                    |                                                                                                    | Q Search Postman                                                                                         |                                                                                                    |        | 🕄 Sign In       | Create Account | _                               | 5 ×                                                                                                    |
|----------------------------------------------------------------------------------------------------|----------------------------------------------------------------------------------------------------|----------------------------------------------------------------------------------------------------|----------------------------------------------------------------------------------------------------|----------------------------------------------------------------------------------------------------|----------------------------------------------------------------------------------------------------|--------|-----------------|----------------|---------------------------------|----------------------------------------------------------------------------------------------------|
|                                                                                                    |                                                                                                    | You                                                                                                    | are using the Lightweight API Client, sign in                                                                                                    | or create an account to work with collection                                                             | s, environments and unlock all free features in Pos                                                                 | itman, |                 |                |                                 | ×                                                                                                    |
| History                                                                                                    | New Import                                                                                                    | OFT Listified Request                                                                                                    | +                                                                                                    |                                                                                                    |                                                                                                    |        |                 |                |                                 |                                                                                                    |
| =                                                                                                    |                                                                                                    | Intitled Demuest                                                                                                    |                                                                                                    |                                                                                                    |                                                                                                    |        |                 |                | (P) can                         | 0                                                                                                    |
|                                                                                                    |                                                                                                    | ontitied Request                                                                                                    |                                                                                                    |                                                                                                    |                                                                                                    |        |                 |                |                                 |                                                                                                    |
| Å                                                                                                    |                                                                                                    | GET Y Ente                                                                                                    | er URL or paste text                                                                                                    |                                                                                                    |                                                                                                    |        |                 |                | Send                            |                                                                                                    |
|                                                                                                    |                                                                                                    | Params Authorization                                                                                                    | Headers (6) Body Pre-request S                                                                                                    | icript Tests Settings                                                                                    |                                                                                                    |        |                 |                | Cookie                          | s                                                                                                    |
|                                                                                                    |                                                                                                    | Key                                                                                                    | enerated headers                                                                                                    |                                                                                                    | Value                                                                                                    |        |                 |                | Bulk Edit                       |                                                                                                    |
| Time to send your first req                                                                                                    | juest                                                                                                    | Postman-Token                                                                                                    | 0                                                                                                    |                                                                                                    | <calculated is="" request="" se<="" td="" when=""><td>ent&gt;</td><td></td><td></td><td></td><td></td></calculated> | ent>   |                 |                |                                 |                                                                                                    |
| All the requests you send will be stored in F<br>create an account to organize them in                                                                                                    | History. Sign in or<br>collections.                                                                                                    | Host 🛈                                                                                                    |                                                                                                    |                                                                                                    | <calculated is="" request="" so<="" td="" when=""><td>ent&gt;</td><td></td><td></td><td></td><td></td></calculated> | ent>   |                 |                |                                 |                                                                                                    |
| Show me how                                                                                                    |                                                                                                    | User-Agent ④                                                                                                    |                                                                                                    |                                                                                                    | PostmanRuntime/7.43.0                                                                                               |        |                 |                |                                 |                                                                                                    |
|                                                                                                    |                                                                                                    | Accept ()                                                                                                    | q (I)                                                                                                    |                                                                                                    | gzip, deflate, br                                                                                                   |        |                 |                |                                 |                                                                                                    |
|                                                                                                    |                                                                                                    | Connection ()                                                                                                    |                                                                                                    |                                                                                                    | keep-alive                                                                                                    |        |                 |                |                                 |                                                                                                    |
|                                                                                                    |                                                                                                    | Key                                                                                                    |                                                                                                    |                                                                                                    | Value                                                                                                    |        |                 |                |                                 |                                                                                                    |
|                                                                                                    |                                                                                                    |                                                                                                    |                                                                                                    |                                                                                                    |                                                                                                    |        |                 |                |                                 |                                                                                                    |
|                                                                                                    |                                                                                                    | Response                                                                                                    |                                                                                                    |                                                                                                    |                                                                                                    |        |                 |                |                                 | ~                                                                                                    |
|                                                                                                    |                                                                                                    |                                                                                                    |                                                                                                    |                                                                                                    |                                                                                                    |        |                 |                |                                 |                                                                                                    |
|                                                                                                    |                                                                                                    |                                                                                                    |                                                                                                    |                                                                                                    |                                                                                                    |        |                 |                |                                 |                                                                                                    |
|                                                                                                    |                                                                                                    |                                                                                                    |                                                                                                    |                                                                                                    |                                                                                                    |        |                 |                |                                 |                                                                                                    |
|                                                                                                    |                                                                                                    |                                                                                                    |                                                                                                    |                                                                                                    | ° Q: 7.                                                                                                    |        |                 |                |                                 |                                                                                                    |
|                                                                                                    |                                                                                                    |                                                                                                    |                                                                                                    |                                                                                                    |                                                                                                    |        |                 |                |                                 |                                                                                                    |
| <ul> <li>Create collections in Postman</li> </ul>                                                                                                    |                                                                                                    |                                                                                                    |                                                                                                    |                                                                                                    |                                                                                                    |        |                 |                |                                 |                                                                                                    |
| Use collections to save your reques                                                                                                    | sts and share                                                                                                    |                                                                                                    |                                                                                                    | Enter ti                                                                                                 | a URL and click Send to get a response                                                                              |        |                 |                |                                 |                                                                                                    |
| Create a Collection                                                                                                    |                                                                                                    |                                                                                                    |                                                                                                    |                                                                                                    |                                                                                                    |        |                 |                |                                 |                                                                                                    |
| Console      A Not connected to a Pos                                                                                                    | itman account                                                                                                    |                                                                                                    |                                                                                                    |                                                                                                    |                                                                                                    |        |                 |                |                                 | E O                                                                                                    |
|                                                                                                    |                                                                                                    |                                                                                                    |                                                                                                    |                                                                                                    |                                                                                                    |        |                 |                |                                 |                                                                                                    |
| <b>–</b> – – – – – – – – – – – – – – – – – –                                                                                                    |                                                                                                    |                                                                                                    |                                                                                                    |                                                                                                    |                                                                                                    |        |                 |                |                                 |                                                                                                    |
| <ul> <li>Body</li> </ul>                                                                                                    | - опці                                                                                                    | иональн                                                                                                    | 10                                                                                                    |                                                                                                    |                                                                                                    |        |                 |                |                                 |                                                                                                    |
| ● Body<br>= Home Workspaces ~ Expl                                                                                                    | - ОПЦІ                                                                                                    | иональн                                                                                                    | 10                                                                                                    | Q Search Postman                                                                                         |                                                                                                    |        | lĝi Sign In     | Create Account | _                               | 5 × C                                                                                                    |
| ● Body<br>= Home Workspaces ~ Expl                                                                                                    | - ОПЦІ                                                                                                    | иональн                                                                                                    | HO                                                                                                    | Q Search Postman                                                                                         | s, environments and unlock all free features in Poss                                                                | ıtmən, | រដ្ឋិរិ Sign In | Create Account | -                               | 5 × C                                                                                                    |
| Body     History                                                                                                    | - ОПЦІ<br>lore                                                                                                    | ИОНАЛЬН<br>You                                                                                                    | are using the Lightweight API Client, sign in                                                                                                    | Q Search Postman                                                                                         | s, environments and unlock all free features in Pos                                                                 | ttman. | ស៊្វើ Sign In   | Create Account | _                               | 5 ×<br>×                                                                                                    |
| BOdy     Home Workspaces ~ Expl                                                                                                    | - ОПЦИ<br>lore                                                                                                    | YOU<br>YOU<br>OFT Untitled Request                                                                                           | HO are using the Lightweight API Client, sign in + ==+                                                                                                    | Q Search Postman                                                                                         | s, environments and unlock all free features in Pos                                                                 | tman.  | छि Sign In      | Creste Account | -                               |                                                                                                    |
| Body     Morkspaces      Expli                                                                                                    | - ОПЦИ<br>lore                                                                                                    | ИОНАЛЬН<br>You<br>ort Untitled Request                                                                                       | HO<br>are using the Lightneight API Client, sign in<br>+ +++                                                                                                    | Q. Search Postman                                                                                        | s, environments and unlock all free features in Pos                                                                 | tman.  | र्छ Sign In     | Creste Account |                                 | × ×                                                                                                    |
| Body     Expl     Home Workspaces V Expl  Hotory                                                                                                    | - ОПЦІ<br>lore<br>New Import                                                                                                    | VOHAЛЬН<br>You<br>off Untitled Request<br>@ Untitled Request<br>OET ~ Ente                                                   | HO are using the Liptoweight API Client, sign in + +++ + URL or paste text                                                                                                    | Q. Search Postman                                                                                        | s, environments and unlock all free features in Pos                                                                 | anan.  | 鎫 Sign In       | Create Account |                                 | • × × × × × × × × × × × × × × × × × × ×                                                                                                    |
| Body     Expl     Home Workspaces V Expl      Hotary                                                                                                    | - ОПЦІ<br>lore<br>New import                                                                                                    | VOHAЛЬН<br>Vou<br>Get Untitled Request<br>GetEnte<br>ParamsAuthorization                                                     | HO<br>are using the Lipitweight API Client, sign in<br>+<br>r URL or pasts text<br>Headers (0) Easy Pre-request 5                                                                                                    | Q Search Postman<br>or create an account to work with collection<br>corpt Tests Settings                 | s, environments and unlock all free features in Pos                                                                 | tman.  | Sign in         | Create Account |                                 | υ<br>×<br>·<br>·                                                                                                    |
| Body     Workspaces V Expla  Hotory                                                                                                    | - ОПЦИ                                                                                                    | ACHANEL<br>Vou<br>Of United Request<br>United Request<br>CET - Enter<br>Params Authorization<br>• nore • form-data           | HO are using the Lightweight API Client, sign in + + ++ ++++++++++++++++++++++++++++                                                                                                    | Q Search Postman<br>or create an account to work with collecto<br>cript Tests Settings<br>B binary       | , environments and unlock all free features in Pos                                                                  | tman.  | Sign In         | Create Account | - Save<br>Send<br>Cookie        |                                                                                                    |
| Body     Workspaces V Expla                                                                                                    | - OПЦИ                                                                                                    | NOHANH<br>Vou<br>et Untited Request<br>Cat → Ent<br>Paras Authorization<br>● none ● form-data                                | HO<br>are using the Lightweight API Client, sign in<br>+ **<br>r URL or pasts text<br>Headers (i) toty Pre-request S<br>• x-www-form-uriencoded • raw (i)                                                                                                    | Q Search Postman<br>or create an account to work with collecto<br>cript Tsets Settings<br>B binary       | s, environments and unlock all free features in Pes                                                                 | tman.  | រដ្ឋិរ Sign in  | Create Account | E Save                          | <ul> <li>×</li> <li>×</li> <li>×</li> <li></li> <li></li> <li< td=""></li<></ul> |
| Body     Workspaces > Expla                                                                                                    | CONCLUS                                                                                                    | AOHAJAH<br>Vou<br>er Untited Request<br>Untited Request<br>Car v Entr<br>Parans Authorization<br>• none • form-data          | HO<br>are using the Lightweight API Client, sign in<br>+ **<br>r URL or pasts text<br>Headers (() <b>Coty</b> Pre-request S<br>• x-www-form-uniencoded • raw ()                                                                                                    | Q Search Postman<br>or create an account to work with collecto<br>cript Tsets Settings<br>B binary       | s, environments and unlock all free features in Pos                                                                 | tman.  | Sign In         | Cests Account  | <br>Savi<br>Send<br>Cookie      |                                                                                                    |
| Body     Workspaces V Expl                                                                                                    | LANCE STATES                                                                                                    | YOU<br>OF Untitled Request                                                                                                   | HO<br>are using the Lightweight API Client, sign in<br>+ •••<br>r URL or pasts text<br>Headers (i) <b>toot</b> , Pre-request S<br>• * -www-form-unknooded • raw (i)                                                                                                    | Q Search Postman<br>or create an account to work with collecto<br>corport Tests Settings<br>b binary     | s, environments and unlock all free features in Pos                                                                 | tman.  | iĝi Sign In     | Create Account | ے<br>ایک Save<br>Send<br>Cookie |                                                                                                    |
| Body     workspaces      topdate                                                                                                    | Less Less Sen in or collectors.                                                                                                    | AOHAJLE<br>Vou<br>er Untitled Request                                                                                        | HO are using the Lightweight API Client, sign in + ••• re URL or paste text Headers (i)                                                                                                    | Q Search Postman<br>or or reafie an account to work with collecto<br>corport Tests Settings<br>(b binary | s, environments and unlock all free features in Pos                                                                 | tman.  | ខ្លិរ Sign in   | Create Account | E Save                          |                                                                                                    |
| Body     workspaces      tops                                                                                                    | Lust                                                                                                    | AOHAJAH<br>vou<br>er Untitle Request<br>Untitle Request<br>Car → Entr<br>Parans Authorization<br>● none ● form-data          | HO are using the Lightweight API Client, sign in + + + + + + + + + + + + + + + + + + +                                                                                                    | Q Search Postman<br>or create an account to work with collecto<br>cript Tests Settings<br>(b binary      | s, environments and unlock all free features in Pos                                                                 | tman.  | िहोर Sign in    | Create Account | ے<br>Save<br>Send<br>Cookie     |                                                                                                    |
| Body     workspaces      tops                                                                                                    | Lust                                                                                                    | AOHAJAH<br>vou<br>er Untitle Request                                                                                         | HO are using the Lightweight API Client, sign in the second second secon | Q Search Postman<br>or or reafie an account to work with collecto<br>cript Tests Settings<br>(b binary   | s, environments and unlock all free features in Pos                                                                 | tman.  | 131 Sign In     |                | E Save                          |                                                                                                    |
| Body     workspaces      top                                                                                                    | Less Less Sen in or collectores.                                                                                                    | AOHAJAH<br>vou<br>er Untited Request                                                                                         | HO are using the Lightweight API Client, sign in the Lightweight API Client, sign in the used of the second second | Q Search Postman or create an account to work with collecto                                              | s, environments and unlock all free features in Pos                                                                 | tman.  | 131 Sign In     |                | ے<br>ایک Save<br>Send<br>Cookie | ×<br>×<br>×<br>Φ<br>Φ                                                                                                    |
| Body     workspaces      tops                                                                                                    | Lust                                                                                                    | AOHAJAH<br>or Untree Request<br>CT Untree Request<br>CT C CT C Ent<br>Parans Authorization<br>• none • form-data<br>Response | HO are using the Lightweight API Client, sign in the Lightweight API Client, sign in the used of the second second | Q Search Postman or create an account to work with collecto                                              | s, environments and unlock all free features in Pos                                                                 | tman.  | 18 Sign In      |                | -<br>E Save<br>Send<br>Cookie   |                                                                                                    |
| Body     workspaces      top                                                                                                    | Lust                                                                                                    | AOHAJAH<br>vou<br>er Untrie Request                                                                                          | HO are using the Lightweight API Client, sign in the Lightweight API Client, sign in the used of the second second | Q Search Postman or create an account to work with collecto                                              | s, environments and unlock all free features in Pea                                                                 | tman.  | 13 Sign In      |                | -<br>Send<br>Coskie             |                                                                                                    |
| Body     workspaces      top                                                                                                    | Lust                                                                                                    | AOHAJAH<br>Ger Untitle Request                                                                                               | HO are using the Lightweight API Client, sign in the using the Lightweight API Client, sign in the use of the use of the  | Q Search Postman or create an account to work with collecto                                              | s, environments and unlock all free features in Pea                                                                 | tman.  | 18 Sign In      |                | Costie                          | × × × × · · · · · · · · · · · · · · · ·                                                                                                    |
| Body     Workspace      Prove Workspace      Prove Workspace                                                                                                    | Least Least Sign is or Lookedtons.                                                                                                    | AOHAJLEH<br>er Untries Request                                                                                               | HO are using the Lightweight API Client, sign in the using the Lightweight API Client, sign in the use of the use of the  | Q Search Postman or create an account to work with collecto                                              | s, environments and unlock all free features in Pes                                                                 | tman.  | 18 Sign In      |                | Cookie                          | × × × × × × * * * * * * * * * * * * * *                                                                                                    |
| Body     workspace v protection                                                                                                    | Least Least Sign is or Lookedtows.                                                                                                    | AOHAJLEH<br>Ger Untitle Request                                                                                              | HO<br>are using the Lightweight API Client, sign in<br>tr URL or paste text<br>Headers (i) <b>boy</b> Pre-request S<br>• x-www-form-utencoded • raw (i)                                                                                                    | Q Search Postman or create an account to work with collecto                                              | s, environments and unlock all free features in Pea                                                                 | tman.  | 18 Sign In      |                | Cookie                          |                                                                                                    |
| Body     Workspace      Prove Workspace      Prove Workspace      P | LAND THE STATE OF STATE OF STA | AOHAJAH<br>You<br>et Uutstee Request<br>Et Uutstee Request<br>Et ⊂ C the<br>Params Authorization<br>● nore ● form-data       | tio                                                                                                    | C Search Postman                                                                                         | s, environments and unlock all free features in Pea                                                                 | tman.  | 18 Sign In      |                | - Servi                         |                                                                                                    |
| Crete collections in Postman                                                                                                    | - ONULI                                                                                                    | AOHAJAH<br>You<br>et Untitled Request<br>€ Untitled Request<br>Cet → Errer<br>Params Authorization<br>● nore ● form-data     | HO                                                                                                    | C Search Postman                                                                                         | s, environments and unlock all free features in Pea                                                                 |        | Sign in         |                | Send<br>Cooke                   |                                                                                                    |
| Create collections in Postmann Ube collections to any our reases                                                                                                    | La ONULI<br>Tree<br>New Monte<br>Merrison<br>Puest<br>puest<br>scalar base<br>State and share                                                                                                    | AOHAJLE<br>You<br>et Undted Request                                                                                          | HO                                                                                                    | C Search Postman or create an account to work with collection corpt Tests Settings B binary              | s, environments and unlock all free features in Pos                                                                 |        | Sign in         |                | Send<br>Cookle                  | → ××<br>××                                                                                                    |
| Create collections in Personal     Create a collections in Personal     Create a collections in Personal     Create a collections in Personal     Create a collections in Personal     Create a collections in Personal     Create a collections in Personal     Create a collections in Personal                                                                                                    | COTILIA                                                                                                    | AOHAJAH<br>You<br>et Undthe Request<br>€ Undthe Request<br>Cet → Ente<br>Params Authorization<br>● none ● form-data          | HO                                                                                                    | C Search Postman or create an account to work with collectio cript Tests Settings B binary               | s, environments and unlock all free features in Pos                                                                 |        | Sign In         |                | Send<br>Coskie                  | × × ×                                                                                                    |

Значения заполняются в зависимости от того, какой запрос нужно выполнить. После заполнения всех нужных для запроса данных нажимается кнопка Send и результат выполнения запроса будет отображен ниже в блоке Response.

| $\equiv$ Home Workspaces $\checkmark$ Explore                                                                         | Q Search Postman 🛞 Sign In Create Account                                                                                                    | - 0     | ×                 |
|----------------------------------------------------------------------------------------------------|----------------------------------------------------------------------------------------------------|---------|-------------------|
|                                                                                                    | You are using the Lightweight API Client, sign in or create an account to work with collections, environments and unlock all free features in Postman.                                                                                                    |         | ×                 |
| History New Import                                                                                                    | GET Untitled Request + +++                                                                                                    |         |                   |
|                                                                                                    | Untitled Request                                                                                                    | 🖺 Save  | $\langle \rangle$ |
| *                                                                                                    | GET v Enter URL or paste text                                                                                                    | Send 🗸  | cs <b>°</b>       |
| Re                                                                                                    | Params Authorization Headers (6) Body Pre-request Script Tests Settings                                                                                                    | Cookies |                   |
|                                                                                                    | none  form-data form-data form-da |         |                   |
| Time to send your first request                                                                                       | This request does not have a body                                                                                                    |         |                   |
| All the requests you send will be stored in History. Sign in or<br>create an account to organize them in collections. |                                                                                                    |         |                   |
| Show me how                                                                                                    |                                                                                                    |         |                   |
|                                                                                                    |                                                                                                    |         |                   |
|                                                                                                    |                                                                                                    |         |                   |
|                                                                                                    |                                                                                                    |         |                   |
|                                                                                                    | Response                                                                                                    | ~       | 1                 |
|                                                                                                    |                                                                                                    |         |                   |
|                                                                                                    |                                                                                                    |         |                   |
|                                                                                                    | • 👌 . 🚀                                                                                                    |         |                   |
|                                                                                                    |                                                                                                    |         |                   |
|                                                                                                    |                                                                                                    |         |                   |
| Use collections in Postman<br>Use collections to save your requests and share                                         | Enter the URL and click Send to get a response                                                                                                    |         |                   |
| Create a Collection                                                                                                   |                                                                                                    |         |                   |
| Console      Not connected to a Postman account                                                                       |                                                                                                    |         | E 0               |

### Авторизация

Авторизация в приложении «платформа «Единое Технологическое Решение» осуществляется по Bearer token.

Для получения Bearer токена с ролью PARTNER, под которым будет доступна работа с демо-флоу, нужно выполнить POST запрос:

```
curl --location 'https://api.etr-demo.robo.finance/auth/partners' \
--header 'Content-Type: application/x-www-form-urlencoded' \
--data-urlencode 'grant_type=client_credentials' \
--data-urlencode 'client_id=demo' \
--data-urlencode 'client_secret=WBVljUezed0E8xZlAqR7bIwMONB0NTvl'
```

В ответ придет код 200 с JSON телом, что будет означать успешное подключение к платформе ЕТР. Пример ответа:

```
{
    "access_token": "***",
    "expires_in": 36000,
    "refresh_expires_in": 0,
    "token_type": "Bearer",
    "not-before-policy": 0,
    "scope": ""
```

}

где значение параметра access\_token - и есть сам Bearer token, expires\_in - время его жизни в секундах.

Пример того, как это выглядит в postman:

| = Home Workspaces ~ Explore                                                                                                    |                                                                                                    | Q. Search Postman                                                                                                    | Sign In Create Account   | - 0                                           | ×                 |
|----------------------------------------------------------------------------------------------------|----------------------------------------------------------------------------------------------------|----------------------------------------------------------------------------------------------------|--------------------------|-----------------------------------------------|-------------------|
|                                                                                                    | You are using the Lightweight API Client, sight                                                                                                    | gn in or create an account to work with collections, environments and unlock all free features in Postman.                                                                                                    |                          |                                               | ×                 |
| History New Import                                                                                                    | POST https://apl.etr-demo.rob + ++                                                                                                    |                                                                                                    |                          |                                               |                   |
|                                                                                                    | ttps://api.etr-demo.robo.finance/auth/partners                                                                                                    |                                                                                                    |                          | 🖺 Save                                        | $\langle \rangle$ |
|                                                                                                    | POST v https://api.etr-demo.robo.finance/auth/part                                                                                                    | tners                                                                                                    |                          | Send 🗸                                        | C3                |
| <u>Q</u> _                                                                                                    | Params Authorization Headers (9) Body • Pre-req                                                                                                    | uvest Script Tests Settings                                                                                                    |                          | Cookies                                       |                   |
|                                                                                                    | Headers 💿 8 hidden                                                                                                    |                                                                                                    |                          |                                               |                   |
|                                                                                                    | Key                                                                                                    | Value                                                                                                    |                          | Bulk Edit                                     |                   |
| All the requests you send will be stored in History. Sign in or                                                                                                    | Key                                                                                                    | application/x-www-rorm-unencoded<br>Value                                                                                                    |                          |                                               |                   |
| create an account to organize them in collections.<br>Show me how                                                                                                    |                                                                                                    |                                                                                                    |                          |                                               |                   |
|                                                                                                    |                                                                                                    |                                                                                                    |                          |                                               |                   |
|                                                                                                    |                                                                                                    |                                                                                                    |                          |                                               |                   |
|                                                                                                    |                                                                                                    |                                                                                                    |                          |                                               |                   |
|                                                                                                    |                                                                                                    |                                                                                                    |                          |                                               |                   |
|                                                                                                    |                                                                                                    |                                                                                                    |                          |                                               |                   |
|                                                                                                    |                                                                                                    |                                                                                                    |                          |                                               |                   |
|                                                                                                    | Response                                                                                                    |                                                                                                    |                          | Ý                                             |                   |
|                                                                                                    |                                                                                                    |                                                                                                    |                          |                                               |                   |
|                                                                                                    |                                                                                                    | • 👌 🦪                                                                                                    |                          |                                               |                   |
|                                                                                                    |                                                                                                    |                                                                                                    |                          |                                               |                   |
| Create collections in Postman                                                                                                    |                                                                                                    | - TAI 22                                                                                                    |                          |                                               |                   |
| Use collections to save your requests and share<br>them with others.                                                                                                    |                                                                                                    | Click Send to get a response                                                                                                    |                          |                                               |                   |
| Create a Collection                                                                                                    |                                                                                                    |                                                                                                    |                          |                                               |                   |
| Console      Not connected to a Postman account                                                                                                    |                                                                                                    |                                                                                                    |                          |                                               | H ()              |
|                                                                                                    |                                                                                                    |                                                                                                    |                          |                                               |                   |
|                                                                                                    |                                                                                                    | Q. Search Postman                                                                                                    | 3 Sign In Create Account | - 0                                           | ×                 |
|                                                                                                    | You are using the Lightweight API Client, si                                                                                                    | Q. Search Postman                                                                                                    | Sign In Create Account   | - 0                                           | ×                 |
| Home Workspaces > Explore History New Import                                                                                                    | You are using the Lightweight API Client, si<br>1901 Mbps/splate-demo.so: + ++                                                                                                    | Q. Search Postman                                                                                                    | Sign In Create Account   | - 0                                           | ×                 |
| Home Workspaces ✓ Explore           Hatory         New         Import           Ξ          ************************************                                                                                                    | You are using the Liphtweight API Client, bit<br>Port https://pic.dr-demo.rob. + +++<br>201 https://pic.dr-demo.rob.fmance/auth/partners                                                                                                    | Q. Search Postman                                                                                                    | Sign In Create Account   | - O                                           | ×                 |
| Home Workspaces ✓ Explore           History         New         Import           ₩         1         1         1         1         1         1         1         1         1         1         1         1         1         1         1         1         1         1         1         1         1         1         1         1         1         1         1         1         1         1         1         1         1         1         1         1         1         1         1         1         1         1         1         1         1         1         1         1         1         1         1         1         1         1         1         1         1         1         1         1         1         1         1         1         1         1         1         1         1         1         1         1         1         1         1         1         1         1         1         1         1         1         1         1         1         1         1         1         1         1         1         1         1         1         1         1         1         1         1                                                                                                    | Vou are using the Lightweight API Client, bit<br>POIT https://gik.dr.demo.rob. + ===<br>2011 https://gik.dr.demo.rob.fmance/auth/partners                                                                                                    | Q. Search Postman     pin for create an account to work with collections, environments and unlock all free features in Postman.                                                                                                    | Sign In Create Account   | - D                                           | X<br>X<br>V       |
| Home Workspaces ✓ Explore           History         New Impor           ▼         ************************************                                                                                                    | You are using the Lightweight API Client, of           POIT https://pik.dri-demo.rob. finance/auth/partners           Image: https://pik.dri-demo.rob. finance/auth/partners           POST v         https://pik.dri-demo.rob. finance/auth/partners           POST v         https://pik.dri-demo.rob. finance/auth/partners                                                                                                    | Q Search Postman gin in or create an account to work with collections, environments and unlock all free features in Postman. trens trens                                                                                                    | Sign In Create Account   | - 🗇                                           | ×<br>×<br>¢       |
| Home Workspaces > Explore  History New Impor                                                                                                    | You are using the Lightweight API Client, or           MOT https://pik.dr-demo.rob.finance/auth/partners           Image: https://pik.dr-demo.rob.finance/auth/partners           Post <ul></ul>                                                                                                    | Q Search Postman an in or create an account to work with collections, environments and unlock all free features in Postman. theres used Script Tests Settings x © Dravy                                                                                                    | Sign In Create Account   | - O<br>Save<br>Send v<br>Cookles              | ×<br>×            |
| Home Workspaces > Explore  History     New Impor                                                                                                    | You are using the Lightweight API Client, etc. TOST https://gk.etc-demo.stob.financelauth/partners  Dost v https://gk.etc-demo.stob.financelauth/partners  Dost v https://gk.etc                                                                                                    | Search Postman  an In or create an account to work with collections, environments and unlock all free features in Postman.  there there the     | Sign In Create Account   | - 0<br>Save<br>Send ~<br>Cookies<br>Bulk Edit | ×<br>×            |
| Home Workspaces > Explore  Hatery New Impor  Time to send your first request  At the reportspace user dwill be stored in History. Son in or                                                                                                    | You are using the Lightweight API Client, at<br>NOT https://gik.dr-demo.rob.finance/auth/gar.thers<br>POST v https://gik.dr-demo.rob.finance/auth/gar.thers<br>POST v https://gik.dr-demo.rob.finance/auth/gar.thers<br>Post Authorization Headers (0) Bosy Pre-rec<br>e none & form-data<br>Key<br>grant_type                                                                                                    | Search Postman  In In or create an account to work with collections, environments and unlock all free features in Postman.  Inters  Unstat Soriet  Value  Clent_credentials                                                                                                    | Sign In Ceell Account    | - D<br>Save<br>Send V<br>Cookles<br>Bulk Edit | ×<br>×            |
| Home Workspaces > Explore  History New Import  Time to send your first request  At the requests you send will be stored in History. Sogn in or create an account to organize them in collections.                                                                                                    | Vou are using the Lightweight API Client, at<br>NOT traps://galari-demo.rob.finance/auth/gartners<br>POST v https://galari-demo.rob.finance/auth/gartners<br>POST v https://galari-demo.rob.finance/auth/gartners<br>Post v https://galari-demo.rob.finance/auth/gartners<br>Post                                                                                                    | Search Postman  There's  Terris  Settings  Value  Value  Value  ClearC,ordentials  demo  ClearC,ordentials  demo  ClearC,ordentialS  ClearC,ordentialS  ClearC,ordentialS  ClearC,ordentialS  ClearC,ordentialS  ClearC,ordentialS  ClearC,ordentialS  ClearC,ordentialS  ClearC,ordentialS  ClearC,ordentialS  ClearC,ordentialS  ClearC,ordentialS  ClearC,ordentialS  ClearC,ordentialS  ClearC,ordentia | Sign In Centi Account    | - D<br>Save<br>Send V<br>Cookies<br>Bulk Edit | ×<br>×            |
| Home Workspaces V Explore  History     New Ingen                                                                                                    | Vou are using the Lightweight API Client, all<br>NOT https://gilad-demo.tob.finance/auth/partners<br>POST v https://gilad-demo.tob.finance/auth/partners<br>POST v https://gilad-demo.tob.finance/auth/partners<br>Post v https://gilad-demo.tob.finance/auth/partners<br>Post v https://gilad-demo.tob.finance/aut                                                                                                    | Search Postman  There's  Tests Settings  Value  Value  Value  Value  Value  Value  Value  Value  Value  Value  Value  Value  Value Value  | Sign In Centil Account   | -  Save Send Cookles Bulk Edit                | ×<br>×            |
| Home Workspaces V Explore      Hatory     New Inpor      The Control of the stored in History. Sign in of create an account to organize them in collections.      Show me how                                                                                                    | Vou are using the Lipitweight AP Client, etc.                                                                                                    | Search Postman  There's  Performan  There's  Performan  Value  Value Value Value Value Value Value Value Value Value Value Value Value Value Value Value Value Value Value Value Value Value Value Value Value Value Value Value  | Sign In Centra Account   | -  Save Send Cookies Buik Edit                | ×<br>×            |
| Home Workspaces V Expore           Hatery         New         Ingent           Image: Image:          | Vou are using the Lipitweight API Client, ele<br>NOT Intgo://gel.et-demo.robo.finance/audit/gentoers<br>Post vite://gel.et-demo.robo.finance/audit/gentoers<br>Post vite://gel.et-demo.robo.finance/a                                                                                                    | C Search Postman  There's  Performant  There's  Performant  Value  ClernCcrodentials  demo  OB02Letwn80C4R6gPJRh02EbyHepDBR0  Value  Value Value  Value  Value  Value  Value  Value  Value  Va | Sign In Centra Account   | - Cookies                                     | ×<br>×<br>¢       |
| Home Workspaces V Expore           Hatery         New         Inger           Image: Image:           | Vou are using the Lightweight AP Cherr, de<br>Port https://psi.eh-demo.colo finance/auth/partners<br>Port https://psi.eh-demo.colo finance/auth/partners<br>Port in the stark of the stark of the                                                                                                    | Q. Search Postman         gin In or oreale an account to work with collections, environments and unlock all free features in Postman.         there         users Soript Tests Settings         w @ binary         Value         derrol         derrol                                                                                                    | Signin Coord Account     | - 0                                           | ×<br>×<br>©       |
| Home Workspaces V Explore           Interv         Nov intervent           Image: Image: Image | Vou are using the Lightweight AP Client, de<br>Port https://psi.eh-demo.colo.finance/auth/partners<br>Port muse/psi.eh-demo.colo.finance/auth/partners<br>Port Muse/psi.eh-demo.colo.finance/auth/partners<br>Portans Authorization Headers (0) Boy Pre-seq<br>Portans Authorization Headers (0) Boy Pre-seq<br>Portans Colored Pre-seq<br>Portans Colored Pre-seq<br>Port                                                                                                    | Reach Postman           gn In of create an account to work with collections, environments and unlock all free features in Postman.           there           uest Soript         Tests         Settings           w @ binary         Value         derno.         derno.         derno.         derno.         derdo         dedottals         derno.         derdottals         derno.         derdottals         derdottals                                                                                                    | Signin Coord Account     | - Cookies                                     |                   |
| Home Workspaces V Explore           Interv         Nov intervent           Image: Image: Image | Vou are using the Lightweight AP Client, de<br>Port https://psi.eh-demo.cob/fnance/auth/partners<br>Port / https://psi.eh-demo.cob/fnance/auth/partners<br>Port / https://psi.eh-demo.cob/fnance/auth                                                                                                    | Reach Postman           gen kn or create an account to work with collections, environments and unlock all free features in Postman.           there           uest Script Tests Settings           w @ binary           Value           derno           0:0224 MengoCaR6gpURoxEbyHepPORQ           Value                                                                                                    | Signin Coord Account     | Cookies                                       | ×<br>×            |
| Home Workspaces & Explore          Falser       Nor integration         Image: Image:          | Vou ere ualing the Lightweight AP Client, ek<br>Port https://psi.eh-demo.cob/ fnance/auth/partners<br>Port mitps://psi.eh-demo.cob/ fnance/auth/partners<br>Port mitps://psi.eh-demo.cob/ fnance/auth/psi.eh-demo.cob/ fnance/auth/partn                                                                                                    | « Search Postman                 gin hor create an account to work with collections, environments and unlock all free features in Postman.                 there                 there                 best Script                 best Script                 best Script <td>Signin Coord Account</td> <td>Cookies</td> <td></td>                                                                                                    | Signin Coord Account     | Cookies                                       |                   |
| Home Workspaces V Explore           Falsery         Nor integration           Image: Image: Im | Vou are using the Lightweight AP Client, ele         Pert https://psi.dr-demo.clob finance/auth/partners         Dot T       https://psi.dr-demo.clob finance/auth/partners         Params       Author/casion         Horder & form-data       wwww-chem-urlencoder         Params       Author/casion         Params       Author/casion         Params       Authorization         Params       Author/casion         Params       Authorization         Params       Authorization         Params       Authorization         Params       Authorization         Params       Authorization         Paramano       Authorization </td <td></td> <td>Signin Coord Account</td> <td>Cookles</td> <td></td>                                                                                                    |                                                                                                    | Signin Coord Account     | Cookles                                       |                   |
| Home Workspaces & Explore          Falser       Nor integration         Image: Image:          | Vou are using the Lightweight AP Client, eff<br>Pert https://psi.ef-demo.clob finance/auth/partners<br>Dost v https://psi.ef-demo.clob finance/auth/partners<br>Params Autholization Headers (9) Boy+ Pre-se<br>Params Autholization Headers (9) Boy+<br>Person<br>Client_solution<br>Client_solution<br>Client_solution<br>Person<br>Pers |                                                                                                    | Signin Coord Account     | Cookles                                       |                   |
| Home Workspaces & Explore          Falser       Nor integration         Image: Image:          | Vou are using the Lightweight AP Client, ele         Pert https://psi.dr-demo.clob.fmance/auth/partners         Dot T       https://psi.dr-demo.clob.fmance/auth/partners         Params       Author/casion         Headers (0)       Boy •         Person       6 mm-data         Params       Author/casion         Params       Author/casion         Params<                                                                                                    |                                                                                                    | Signin Coord Account     | Cookles                                       |                   |
| Finite Workspace V Explore           Finitery         Not meet           Image: Contract of the state of the state of t | Vou are using the Lightweight AP Client, ele         Pert https://pi.el-demo.clo.flamce/auth/partners         DOT       https://pi.el-demo.clo.flamce/auth/partners         Parama       Authorization         Hourd Lightweight AP Client, ele         Parama       Authorization         Parama       Authorization         Parama <td></td> <td>Signin Coord Account</td> <td>Cookles</td> <td></td>                                                                                                    |                                                                                                    | Signin Coord Account     | Cookles                                       |                   |
| Home Workspaces V Explore   Istory Nor meet   The send your first explore The send your first explore The send your first explore The send your first explore Show no were   Image: Send your first explore   The send your first explore Show no were   Image: Send your first explore   The send your first explore   Image: Send your first explore   The send your first explore   Image: Send your first explore   The send your first explore   Image: Send your first explore   The send your first explore The send your first explore<                                                                                                    | Vou are using the Lightweight AP Client, ele         Pert https://pi.el-demo.clo.flameci/auth/partners         DET       https://pi.el-demo.clo.flameci/auth/partners         Parama       Authorization         Hours:       Authorization         Parama       Authorization         Parama       Authorization         Para                                                                                                    | C Starth Postman             pan for create an account to work with collections, environments and unlock all free features in Postman.             there             pan Society             w          b Inso             w          b Inso             bet Society             vite                                                                                                    | Signin Coord Account     | Cookles                                       |                   |
| Intervent workspaces V Explore   Intervent workspaces V Explore     Intervent workspaces V Explore   Intervent workspaces V Explore Intervent workspaces V Explore Intervent workspaces V Explore Intervent worksp                                                                                                    | Vou are using the Lightweight AP Client, ele         Pert https://pi.el-elent.clob.fmance/auth/partners         DET       https://pi.el-elent.clob.fmance/auth/partners         Parama       Authorization         Hours:       Authorization         Parama       Authorization         Parama       Authorization         Pa                                                                                                    | Image: Constraint in the second to work with collections, environments and unlock all free features in Postman.         Image: Constraint in the second to work with collections, environments and unlock all free features in Postman.         Image: Constraint in the second to work with collections, environments and unlock all free features in Postman.         Image: Constraint in the second to work with collections, environments and unlock all free features in Postman.         Image: Constraint in the second to work with collections, environments and unlock all free features in Postman.         Image: Constraint in the second to work with collections, environments and unlock all free features in Postman.         Image: Constraint in the second to work with collections, environments and unlock all free features in Postman.         Image: Constraint in the second to work with collections, environments and unlock all free features in Postman.         Image: Constraint in the second to work with collections, environments and unlock all free features in Postman.         Image: Constraint in the second to work with collections, environments and unlock all free features in Postman.         Image: Constraint in the second to work with collections, environments and unlock all free features in Postman.         Image: Constraint in the second to work with collections, environments and unlock all free features in Postman.         Image: Constraint in the second to work with collections, environments and unlock all free features in the second to work with collections.         Image: Constraint in the second to work withe all free features in the second to work wit                                                                                                    | Sign In     Contribution | Cookles                                       |                   |

| = Home Workspaces ~ Explore                                                                                        | Q Search Postman                                                                                                 | Sign In Create Account — 1                                                                                                    |
|----------------------------------------------------------------------------------------------------|----------------------------------------------------------------------------------------------------|----------------------------------------------------------------------------------------------------|
|                                                                                                    | You are using the Lightweight API Client, sign in or create an account to work with collections, environments ar | id unlock all free features in Postman.                                                                                                    |
| History New Impo                                                                                                   | rt POST https://apl.etr-demo.rob + eee                                                                           |                                                                                                    |
| Ŧ                                                                                                    | **  thttps://api.etr-demo.robo.finance/auth/partners                                                             | E) Save                                                                                                    |
| <ul> <li>Today</li> <li>POST https://api.etr-demo.robo.finance/auth/partners</li> </ul>                            | POST v https://api.etr-demo.robo.finance/auth/partners                                                           | Send ~                                                                                                    |
|                                                                                                    | Params Authorization Headers (9) Body • Pre-request Script Tests Settings                                        | Cookies                                                                                                    |
|                                                                                                    | none     form-data     s-www-form-urlencoded     raw     binary                                                  |                                                                                                    |
|                                                                                                    | Key                                                                                                    | Value Bulk Edit                                                                                                    |
|                                                                                                    | grant_type                                                                                                    | client_credentials                                                                                                    |
|                                                                                                    | Client_id                                                                                                    | demo                                                                                                    |
|                                                                                                    | Client_secret                                                                                                    | 0rBG2LeNm9bC4R6gPJRnXIEbyHejPDRQ                                                                                                    |
|                                                                                                    |                                                                                                    |                                                                                                    |
|                                                                                                    | Body Cookies Headers (17) Test Results<br>Pretry Raw Provider Visitative room                                    | 😪 Status: 200 CK) Time: 380 ms Size: 2.16 KB   Save Response 🗸                                                                                                    |
| Create collections in Postman Use collections is are your requests and share then with offens. Create a Collection | <pre>************************************</pre>                                                                  | un Persawitesen vir heisisten och systeme.<br>gegönsen dategins till kann till standen och kannen som som setter till som kannen anden som som som som som som som som som som |
| 🛛 🖬 Console 🗠 Not connected to a Postman account                                                                   |                                                                                                    | 8                                                                                                    |